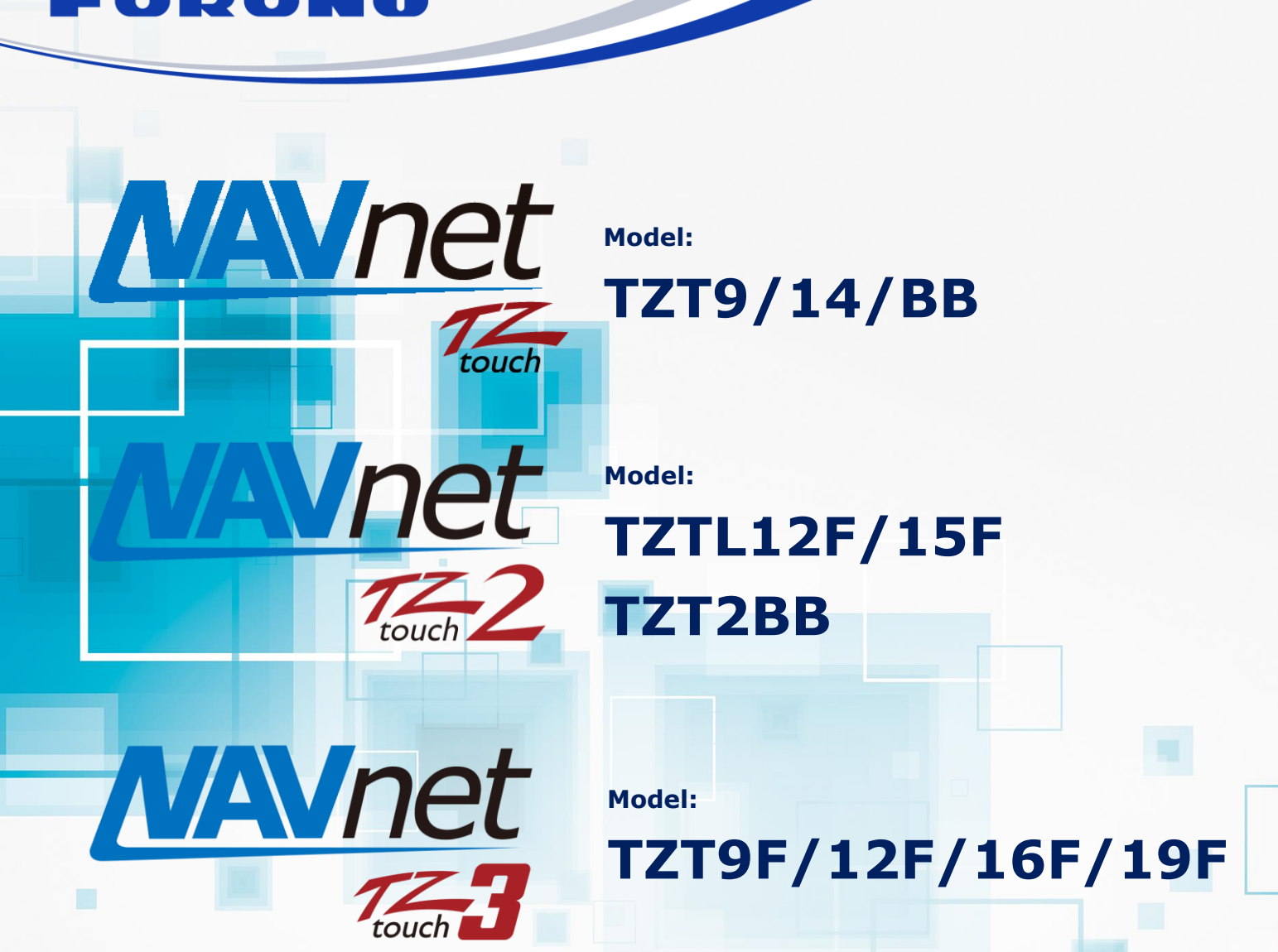

# How To Update Network Sensor Software Through TZtouch/TZtouch2/TZtouch3

1. New Uploader to Public

- 1.1. Overview
- 1.2. Uploader on NavNet TZtouch/2
- 2. Update Procedures
  - 2.1. Preparation
  - 2.2. Update via Uploader

INDEX

# 1. New Uploader to Public

# 1.1. Overview

The **Uploader** is a new update tool to **update networked sensors through NavNet TZtouch (TZT9/14/BB v5.01** or later), TZtouch2 (TZTL12F/15F v4.01 or later, TZT2BB), and TZtouch3 (TZT9F/12F/16F/19F) MFDs. With a USB memory or SD card for program files, Ethernet and NMEA2000 devices can be updated through the TZT9/14/BB, TZTL12F/15F, TZT2BB and TZT9F/12F/16F/19F.

# 1.2. Uploader on NavNet TZtouch/2

The following screenshots and table show how the new Uploader looks and what it offers.

#### TZTL12F/15F, TZT2BB, & TZT9F/12F/16F/19F

| (Time)  | Update | Product name | Update item      | Current prog#               | Prog# in Storage Device | Result |
|---------|--------|--------------|------------------|-----------------------------|-------------------------|--------|
| 1 [min] | Ø      | DFF1         | main application | 0252353-02.01:0252364-01.01 | 0252353-02.01           | -      |
| 1 (min) | Z      | DFF1         | Application      | 0252353-02.01:0252364-01.01 | 0252353-02.04:*         | -      |
| 4 [min] | Ø      | PG-700       | Application      | 01.02:01.01                 | •,•,01.01               | -      |
| 4 [min] | R      | PG-700       | Application      | 01.02:01.01                 | •,•,02.03               | -      |
| 1       | 2      | 3            | 4                | 5                           | 6                       | 7      |
|         |        | Version 9    |                  | Please push 'S              | tart'                   |        |
|         |        | Start 8      |                  | Scan                        | Exit                    |        |

## <u>TZT9/14/BB</u>

| Update       | Product name          | Update item              | Current prog#               | Prog# in Storage Device | Result   |
|--------------|-----------------------|--------------------------|-----------------------------|-------------------------|----------|
| ×            | DFF 1                 | main application         | 0252353-02.01:0252364-01.01 | 0252353-02.01           |          |
| $\mathbf{X}$ | OFF 1                 | Application              | 0252353-02.01:0252364-01.01 | 0252353-02.39:          |          |
| $\mathbf{X}$ | PG-700                | Application              | 01.02:01.01                 | *:*:01.01               |          |
| $\mathbf{X}$ | ₩S-200                | Application              | 1.009;1.039;1.001;1.032;000 | *:1.039:*:1.033:a*      |          |
| 2            | 3                     | 4                        | 5                           | 6                       | 7        |
|              |                       |                          |                             |                         |          |
|              |                       |                          |                             |                         |          |
|              | _                     |                          |                             |                         |          |
| Versio       | n <mark>9</mark> Plea | se click "START" with us | se of the cursor pad.       | Time left :             | 14 [min] |
|              |                       |                          | 10                          | 11                      |          |
|              | Start                 |                          | Scan                        | Exit                    |          |

| No | Item                    | Descriptions                                                                              |
|----|-------------------------|-------------------------------------------------------------------------------------------|
| 1  | Time                    | Shows expected time to update                                                             |
|    |                         | Selects the target product to be updated. If the program in the update USB memory         |
| 2  | Update                  | or SD card is different from the version in the product, the update box is checked with   |
|    |                         | [✓] by default.                                                                           |
|    |                         | Lists detected products in the network. Note that the product name will <b>NOT</b> appear |
| 3  | Product name            | if the update USB memory or SD card does <b>NOT</b> contain a program package for the     |
|    |                         | target product.                                                                           |
| 4  | Update item             | Shows the item to be updated such as application                                          |
| 5  | Current prog#           | Shows the currently installed program version in the product                              |
| 6  | Prog# in Storage Device | Shows the program version in the update USB memory                                        |
| 7  | Result                  | Shows the result of update [OK] or [NG]                                                   |
| 8  | Start                   | Starts the update process of selected product(s)                                          |
| 9  | Version                 | Shows the version of Uploader                                                             |
| 10 | Scan                    | Scans available products in the NavNet TZtouch/2 network                                  |
| 11 | Exit                    | Closes the Uploader window                                                                |

# 2. Update Procedures

# 2.1. Preparation

|       |                                      | Preparation       |                     |             |
|-------|--------------------------------------|-------------------|---------------------|-------------|
| (1)   | USB memory (TZT9/14/BB, TZTL12F/15F, | (TZTL12F/         | 15F, ТZТ2ВВ,        | (TZT9/14/BB |
|       | TZT2BB, and TZT9F/12F/16F/19F)       | TZT9F/12F         | /16F/19F and        | only)       |
|       | or <b>SD/HC/XC</b> (TZT9/14/BB)      | TZT9/14/          | BB) or              |             |
|       |                                      |                   |                     |             |
|       |                                      | 퉬 uploader        | Update program(s)   |             |
| (2)   | Program package                      | fecusbauth.dat    |                     |             |
|       |                                      | fecusbcode.dat    |                     |             |
| Dir   | ectory: x: ¥ ("x" for media in use)  | password.bin      |                     | _           |
|       |                                      | UsbLaunchTest.apk | Launcher for Upload | er          |
| []] e | loador]                              |                   |                     |             |

[Uploader]

--- Folders and files of update programs of each model

[fecusbauth.dat]

[fecusbcode.dat]

[password.bin]

[UsbLaunchTest.apk]

### Tips:

The TZT9/14/BB can also accept an SD/HC/XC card for update as summarized in the following table.

| Model                 | USB Port(s)                                          | SD Slot(s)                                               |
|-----------------------|------------------------------------------------------|----------------------------------------------------------|
| TZTL12F/15F<br>TZT2BB | Compatible (USB2.0)<br>- Located at the rear pigtail | <b>NOT</b> compatible<br>- microSD slot at the rear side |
| TZT9F/12F/16F/19F     |                                                      |                                                          |
|                       | Compatible (USB2.0)                                  | Compatible: SD/SDHC/SDXC                                 |
| 1213/14/00            | - Located at the rear side                           | - Located at the front side                              |

(3) A USB can be used for update via TZT9/14/BB, TZTL12F/15F, TZT2BB, and TZT9F/12F/16F/19F. The TZT9/14/BB also accepts an SD/HC/XC card at the front card slot.

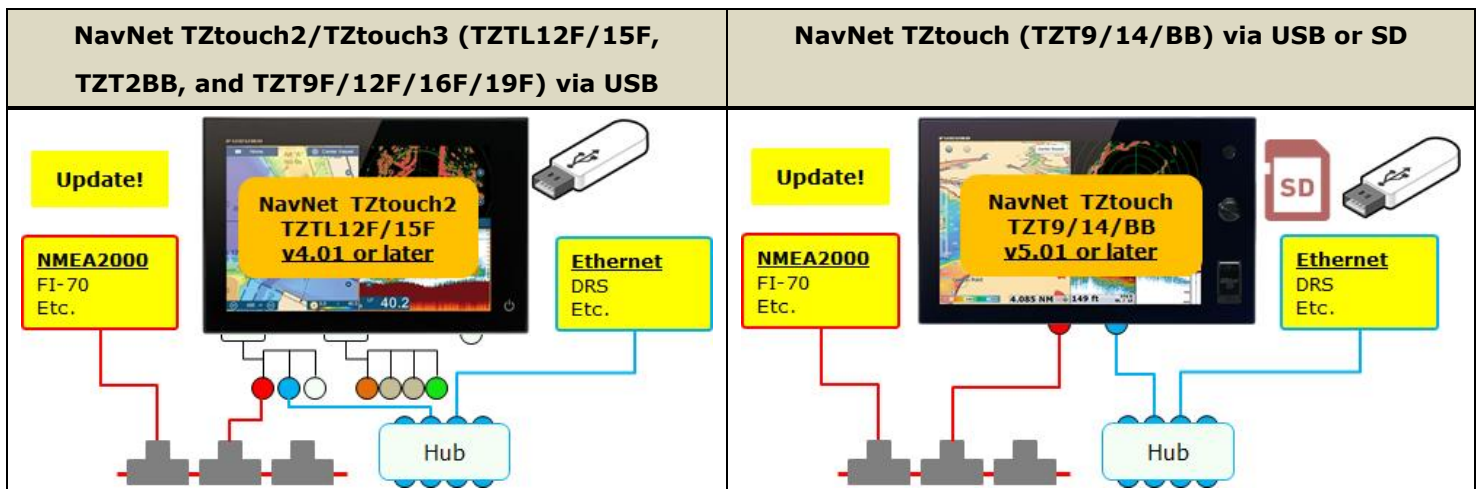

Note on NavNet TZtouch2/TZtouch3 (TZT2BB, TZTL12F/15F, and TZT9F/12F/16F/19F): The NMEA2000 sensors such as SC-30 connected to the CANbus/NMEA2000 terminal of DRS2D/4D (dome) and DRS4A/6A/12A/25A (open array) <u>CANNOT</u> be updated via the Uploader.

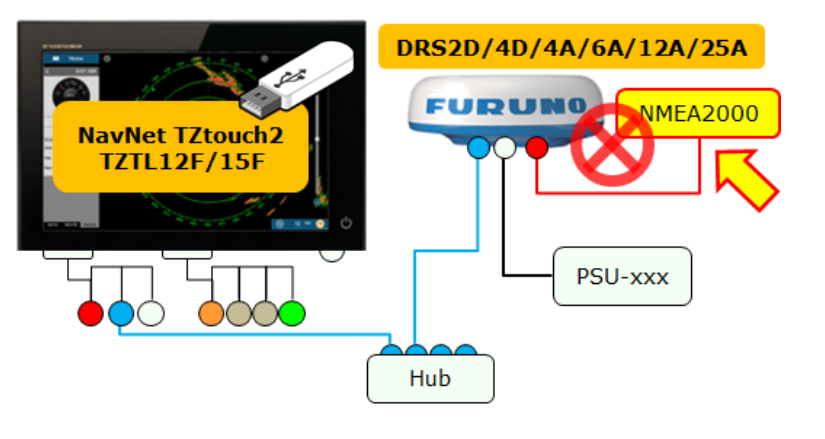

# 2.2. Update via Uploader

# **IMPORTANT NOTICE:**

Only one (1) MFD should be turned ON, while the others are OFF.

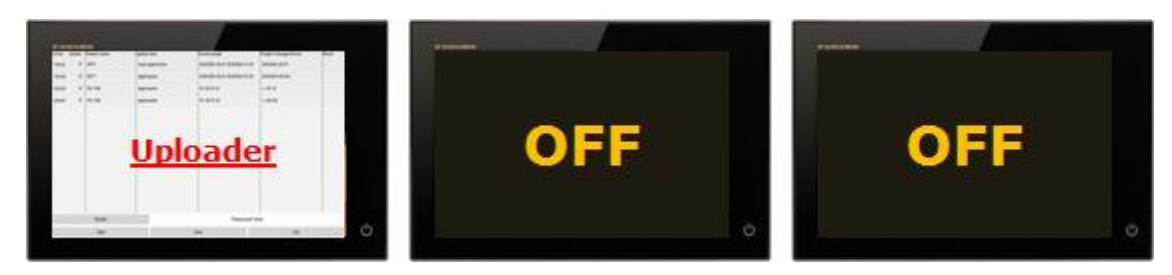

(1) Copy all the program files to the root of the USB memory drive or SD card.

TZTL12F/15F, TZT2BB, and TZT9F/12F/16F/19F : USB : USB or SD/HC/XC card TZT9/14/BB NavNet TZtouch2 TZTL12F/15F (2) TZTL12F/15F, TZT2BB, and TZT9F/12F/16F/19F: v4.01 or later Pigtail : ° 40.2 Insert the USB memory to the pigtail USB port. USB port USB TZT9/14/BB: Rear : Insert the USB memory to the rear USB port or the SD/HC/XC USB port NavNet TZtouch TZT9/14/BB USB card to the front slot. v5.01 or later or Front : SD/HC/XC SD slot (3) Access [Settings] / [Menu] - [Initial Setup] **Event Input Configuration** - [Update Network Equipment]. Update Network Equipment TZTL12F/15F, TZT2BB, and TZT9F/12F/16F/19F Event Input Configuration Off 📀 Update Network Equipment TZT9/14/BB External Touch Screen Mode ON

The screen will transit to an Uploader window.

(The following steps are described with screenshots from the TZTL12F/15F, TZT2BB, and TZT9F/12F/16F/19F. Words and phrases used in the Uploader screen are common or identical between the TZT9/14/BB and the rests.)

(Time) Update Product name

V

DFF1

PG-700

PG-700

1 [min]

1 [min]

4 [min]

4 [min]

DFF1

the USB memory or SD/HC/XC card.

Update item

Application

Application

Application

main application

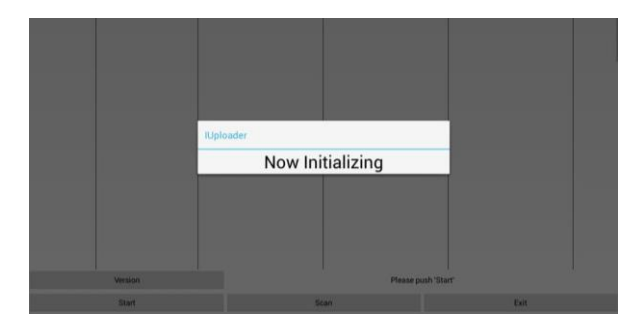

(4) Confirm that the Uploader window appears after initialization as shown at right.

Note that the product name will **NOT** appear if the update USB memory or SD card does **NOT** contain a program package for the target product.

# Version Please push 'Start' Start Scan Exit

While the message [**Now Initializing**] appears, the MFD is comparing the networked devices with available program files in

Current proa#

01.02:01.01

01.02:01.01

0252353-02.01:0252364-01.01

0252353-02.01:0252364-01.01

Prog# in Storage Device

0252353-02.01

0252353-02.04:\*

•,•,01.01

\*,\*,02.03

### Tips:

If the folder [**Uploader**] is **NOT** available in the USB memory or SD/HC/XC card, the warning message [**'Uploader' folder is not found**] will appear or the Unploader window will not launch.

| Warning                         |    |
|---------------------------------|----|
| 'Uploader' folder is not found. |    |
|                                 | ок |
|                                 | ок |

(5) Select the product to be updated and tap [Start].

In this example, [DFF1] and [PG-700] are selected.

(6) After the message [Start Update OK? (Total Update time = xx [min])] appears, select [OK] to proceed.

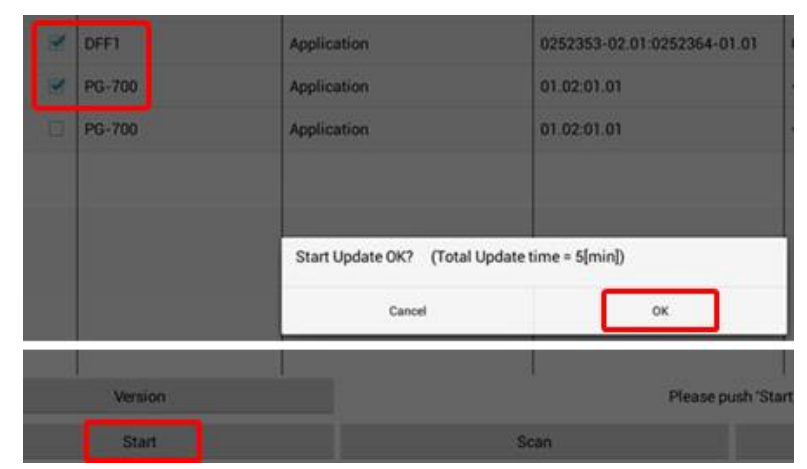

(7) Update will start. See that the progress bar grows during the update process.

| main application                                          | 0252353-0     | 12.01.0252304-01.01                      | 02023        |   |                                                                 |            |       |
|-----------------------------------------------------------|---------------|------------------------------------------|--------------|---|-----------------------------------------------------------------|------------|-------|
| Application                                               | 0252353-0     | 02.01:0252364-01.01                      | 02523        |   | Index                                                           |            | _     |
| Application                                               | 01.02:01.0    |                                          |              |   | Update                                                          |            |       |
| Application                                               | 01.02:        | Update                                   |              | ⇒ | Do not disconnect DFF1. Please<br>Remaining Update Time = 5[min | Wait.<br>] | _     |
| Update                                                    | $\Rightarrow$ | Now updating DFF1.<br>Remaining Update T | ime = 5[min] |   | 0%                                                              | _          | 0/100 |
| Preparing update for DFF1.<br>Remaining Update Time = 5[m | in]           | 18%                                      |              | _ | 18/100                                                          |            |       |
| 0%                                                        |               | 0/100                                    |              |   |                                                                 |            |       |

After the update of the first unit finishes, the next will automatically be updated. In the following example, the PG-700 is updated after the DFF1.

| [min]   | ×.  | DFF1   | Application           | 0252353-02.01:0252364-01.01 | 02 |
|---------|-----|--------|-----------------------|-----------------------------|----|
| (min)   | 2   | PG-700 | Application           | 01.02.01.01                 |    |
| Inclus) | 171 | 00.700 | dealforation .        | 0.02.02.03                  |    |
|         |     |        | Update                |                             | I  |
|         |     |        | Now updating PG-700.  | ]                           | 1  |
|         |     |        | Remaining Update Time | = 4[min]                    | I  |
|         |     |        | 5%                    | 5/10                        | 5  |
|         |     |        |                       |                             |    |

Message

Update Process is all finished

- (8) After all the updates finish, the message [Update Process is all finished.]. Tap [OK] to finish. (TZTL12F/15F, TZT2BB, and TZT9F/12F/16F/19F)
- (9) Confirm that the result is shown as [OK] and that the program version in the update USB memory or SD card is shown in [Current prog#] for all the target units.
- (10) To close the Uploader window, tap [**Exit**] and select [**OK**].

| oplication             | 0252353-02.01:0252364-01.01 | 0252353-02.04:+ | ОК |
|------------------------|-----------------------------|-----------------|----|
| pplication             | 01.02:01.01                 | +,+,01.01       | ок |
| pplication             | 01.02:01.01                 | •,•,02.03       | -  |
|                        |                             |                 |    |
|                        |                             |                 |    |
| Application finish OK? |                             |                 |    |
| Cancel                 | ок                          |                 |    |

OK